Signing up and linking your account using social media.

If you'd like to log in with your username and password using a third party site, such as Facebook or Twitter, just click on the blue link that says "Log in using one of your preferred sites". A pop-up will appear and then you will need to select the site you wish to use.

| Sign in using your account with |           |  |
|---------------------------------|-----------|--|
| Aol. AOL                        | Yahoo!    |  |
| OpenID                          | Facebook  |  |
| y Twitter                       | 8+ Google |  |
| Social Login by Janrain         |           |  |

Once you've selected the account another pop-up will appear asking you to log in using your username and password for the specific social media account.

| <b>Y</b>                                                                                                    | Sign up for Twitter >                                                                                                    |
|----------------------------------------------------------------------------------------------------|----------------------------------------------------------------------------------------------------|
| Authorize Janrain - AHS to use your account?                                                                               | $\diamond$                                                                                                    |
| amandawiser                                                                                                    | Janrain - AHS<br>azhumane.rpxnow.com/                                                                                    |
| Remember me - Forgot password?                                                                                             | We request your interest data to<br>personalize your experience on our site.<br>We never share or sell your information. |
| Sign In Cancel                                                                                                    |                                                                                                    |
| This application will be able to:<br>• Read Tweets from your timeline.                                                     |                                                                                                    |
| <ul> <li>See who you follow, and follow new people.</li> <li>Update your profile.</li> <li>Post Tweets for you.</li> </ul> |                                                                                                    |
| Will not be able to:                                                                                                    |                                                                                                    |
| <ul> <li>See your Twitter password.</li> </ul>                                                                             |                                                                                                    |
| You can revoke access to any application at any time from the Applic                                                       | cations tab of your Settings page.                                                                                       |
| By authorizing an application you continue to operate under Twitter's Terms of Service                                     | e. In particular, some usage information will be shared back with                                                        |

Once you have signed in, you may need to authorize the request by clicking 'Authorize App'

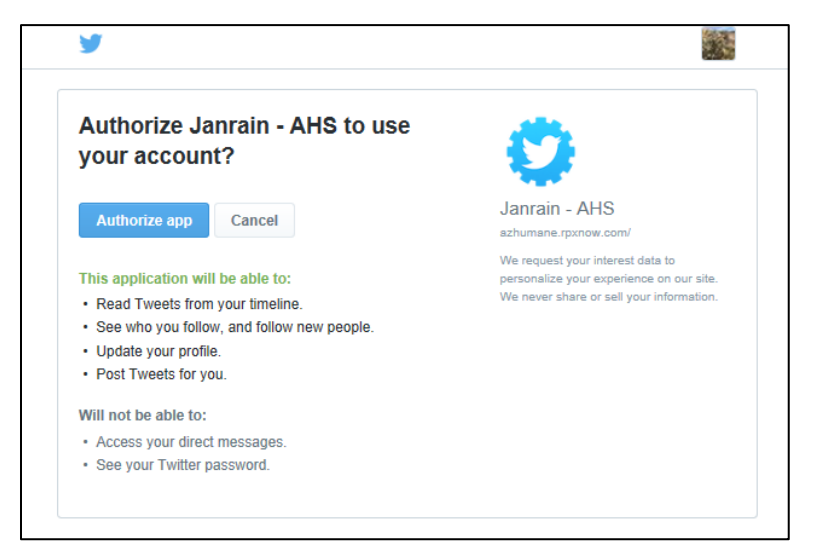

You will then be redirected back to the registration page where you will provide the rest of your personal details before completing the registration process. Some of the information may pre-populate depending on the information you provided to your social media site.

If you already have an account set up with the Arizona Humane Society, it will ask you if you would like to link your social media account with your current AHS account.

| Twitter Login Validation                                                                                                    |
|----------------------------------------------------------------------------------------------------|
| The email address entered is already associated with an account on this web site. Use the login fields to<br>validate that the existing account is yours and establish the link between your social account and this site<br>account. If you are not sure about your login information, check your email inbox for the message we just sent<br>about the existing account to get your User Name and Password. |
| * User Name * Password: Log In                                                                                                    |
| Need your User Name and Password? Click here.                                                                                                    |

If you would like to link the accounts, enter the appropriate user name and password here. It will then redirect you back to registration to fill in any missing information.

Once you've entered in the information click on "Next Step"

| Personal Fundraising - Birthdays                                     |                                                      |          |  |  |
|----------------------------------------------------------------------|------------------------------------------------------|----------|--|--|
|                                                                      |                                                      | 3.Review |  |  |
| Registration Summary                                                 |                                                      |          |  |  |
| You have configured 1 registration. The current total cost is \$0.00 |                                                      |          |  |  |
| Contact Information                                                  | Item Information                                     | Price    |  |  |
| Amanda Wiser<br>1521 W Dobbins Rd<br>Phoenix, AZ 85041-8200          | Participation Type: Birthday<br>Fees Due Now: \$0.00 | \$0.00   |  |  |
| amandawiser@gmail.com<br><u>Edit</u>                                 |                                                      |          |  |  |
| amandawiser@gmail.com<br><u>Edit</u>                                 | Total:                                               | \$0.00   |  |  |

Confirm that the details are correct and click "Complete Registration"

## You'll see your registration summary next.

|                                                                                                    | WELCOME TO MY<br>BIRTHDAY FUNDRAIS                   | ER     |
|----------------------------------------------------------------------------------------------------|------------------------------------------------------|--------|
| Personal Fundraising - Birthde<br>Thanks for Registering<br>Access your Participant Center<br>Transaction Summary<br>Total Purchase Amount: \$0.00<br>Fair Market Value: \$0.00<br>Tax Deductible Value: \$0.00<br>Tracking Code: | ays                                                  |        |
|                                                                                                    | Registration Summary                                 |        |
| Contact Information                                                                                                    | Item Information                                     | Price  |
| Amanda Wiser<br>1521 W Dobbins Rd<br>Phoenix, AZ 85041-8200<br>amandawiser@gmail.com                                                                                                    | Participation Type: Birthday<br>Fees Due Now: \$0.00 | \$0.00 |
|                                                                                                    | Total:                                               | \$0.00 |
| Confirmation amail has been sent to amandawiser@g                                                                                                    | mail.com                                             |        |

You'll receive confirmation of registration by email and an email letting you know your Participant Center account and social media account are linked.

You can now sign in to your Participant Center using your social media username and password.